| ※車輛臨時通                                                                                                    | 通行語                                                                                      | 登註銷                                                                                                    |                                                                                                    |                                                                                                    |                                                                                                    |                                                                                                    |                                                                                                    |                                                                                                    |        |
|----------------------------------------------------------------------------------------------------|------------------------------------------------------------------------------------------|----------------------------------------------------------------------------------------------------|----------------------------------------------------------------------------------------------------|----------------------------------------------------------------------------------------------------|----------------------------------------------------------------------------------------------------|----------------------------------------------------------------------------------------------------|----------------------------------------------------------------------------------------------------|----------------------------------------------------------------------------------------------------|--------|
| 步驟一.點選                                                                                                    | 左邊                                                                                       | 功能列                                                                                                    | 的[車輛]                                                                                                    | 通行證                                                                                                    | /註銷登                                                                                                    | 記]。                                                                                                    |                                                                                                    |                                                                                                    |        |
| 步驟二.按【-                                                                                                    | +新增                                                                                      | 曾註銷】                                                                                                    | 按鈕。                                                                                                    |                                                                                                    |                                                                                                    |                                                                                                    |                                                                                                    |                                                                                                    |        |
| II 人員通行證 < 8                                                                                                    | 車輛通                                                                                      | 行證遺失 <b>/</b> 註                                                                                                    | 銷                                                                                                    |                                                                                                    |                                                                                                    |                                                                                                    |                                                                                                    |                                                                                                    |        |
|                                                                                                    | 註銷原因:                                                                                    | 全部 ✔ 查詢                                                                                                    |                                                                                                    |                                                                                                    |                                                                                                    |                                                                                                    |                                                                                                    |                                                                                                    |        |
| ☑ 定期申請單   ●<br>☑ 臨時申請單                                                                                                    | 十新增                                                                                      | 註銷                                                                                                    |                                                                                                    |                                                                                                    |                                                                                                    |                                                                                                    |                                                                                                    |                                                                                                    |        |
| ■ 註銷登記                                                                                                    | 顯示                                                                                       | 〒 10 ➤ 項結果                                                                                                    |                                                                                                    |                                                                                                    |                                                                                                    |                                                                                                    | 搜尋:                                                                                                    |                                                                                                    |        |
| → 基本資料維護                                                                                                    | j                                                                                        | 通行證號 🕴 期限                                                                                                    | 【起日 ↓ 期限迄日                                                                                                    | ♦ 車牌號碼 ♦                                                                                                    | 車主 🕴 通行證狀態                                                                                                    |                                                                                                    | 注銷原因  🎄 檢附                                                                                                    | 切結書                                                                                                    |        |
| Q、查詢列印作業 <                                                                                                    |                                                                                          | (第0至0百结里,共                                                                                                    | L0 TE                                                                                                    |                                                                                                    | 表中資料為空                                                                                                    |                                                                                                    |                                                                                                    |                                                                                                    |        |
| 3 通行記點異常紀錄 <                                                                                                    | . F. 17 Ter                                                                              |                                                                                                    | r+ 1-17                                                                                                    |                                                                                                    |                                                                                                    | +1                                                                                                    | +                                                                                                    |                                                                                                    |        |
| 步驟三. 承上                                                                                                    | 步驟                                                                                       | ,開啟                                                                                                    | [車輛逋/                                                                                                    | 行證註                                                                                                    | 翁>新增]                                                                                                    | <b>畫</b> 面,列                                                                                                    | 表顯不                                                                                                    | 檢視權限                                                                                                    | .所人    |
| 的定                                                                                                    | 期證                                                                                       | 及臨時                                                                                                    | 證。                                                                                                    |                                                                                                    |                                                                                                    |                                                                                                    |                                                                                                    |                                                                                                    |        |
| 車輛通行證註銷≻新增                                                                                                    |                                                                                          |                                                                                                    |                                                                                                    |                                                                                                    |                                                                                                    |                                                                                                    |                                                                                                    |                                                                                                    |        |
| 潘行發搬Ⅲ★                                                                                                    |                                                                                          |                                                                                                    |                                                                                                    |                                                                                                    |                                                                                                    |                                                                                                    |                                                                                                    |                                                                                                    |        |
| 迪1J 亞进取"                                                                                                    |                                                                                          |                                                                                                    |                                                                                                    |                                                                                                    |                                                                                                    |                                                                                                    |                                                                                                    |                                                                                                    |        |
| 所屬通行證                                                                                                    | 非新展通行                                                                                    | ;證 ;                                                                                                    | ※因資料讀取權限智                                                                                                    | 舗,即日起通行                                                                                                    | 證資料檢視分為[有權                                                                                                    | 限讀取的資料(所屬)                                                                                                    | ]與[無權限讀取的                                                                                                    | 的資料(非所屬)]                                                                                                    |        |
| 77179870213182                                                                                                    | クトバ/増加/四1.                                                                               |                                                                                                    |                                                                                                    |                                                                                                    |                                                                                                    |                                                                                                    |                                                                                                    |                                                                                                    |        |
|                                                                                                    | 9F7/1890,2021.                                                                           |                                                                                                    | 【所屬通行證】選出<br>1 【所屬通行證】選出                                                                                                    | 置説明:<br>第列出海維新機関市                                                                                                    | 「古培辅助的通行费,可有                                                                                                    | [注於注留由選取調器]                                                                                                    | #行註錙。                                                                                                    |                                                                                                    |        |
|                                                                                                    | 9F771M920,452,1.                                                                         |                                                                                                    | 【所屬通行證】選出<br>1.【所屬通行證】清<br>2.如於【所屬通行證】                                                                                                    | 뮡説明:<br>単列出為帳號權限□<br>】清單內查詢不到要                                                                                                    | ]直接讀取的通行證,可直<br>[註銷的證號,請點選[非戶                                                                                                    | 直接於清單中選取證號<br>所屬通行證]選單,以動                                                                                                    | 進行註銷。<br> 入方式查詢後進行                                                                                                    | 註銷。                                                                                                    |        |
|                                                                                                    | 9F771 Haan Jooo 1 .                                                                      |                                                                                                    | 【所屬通行證】選員<br>1.【所屬通行證】清<br>2.如於【所屬通行證】                                                                                                    | ₿說明:<br>単列出為帳號權限可<br>】清單內查詢不到要                                                                                                    | J直接讀取的通行證,可直<br>註銷的證號,請點選[非所                                                                                                    | [接於清單中選取證號]<br>所屬通行證]選單,以齇                                                                                                    | 進行註銷。<br> 入方式查詢後進行                                                                                                    | 註鋿。                                                                                                    |        |
| 通行證號                                                                                                    | 類型                                                                                       | 車牌號碼                                                                                                    | 【所屬通行證】選出<br>1.【所屬通行證】清出<br>2.如於【所屬通行證】<br>車主                                                                                                    | ≧說明:<br><sup>筆列出為帳號權限可<br/>〕 清單內查詢不到要<br/><b>車型</b></sup>                                                                                                    | I直接續取的通行證,可直<br>註詞的證號,請點選(FF<br>開始日期                                                                                                    | 直接於清單中選取證號<br>所屬通行證]選單,以靜<br>結束日期                                                                                                    | 主行註對。<br>八方式查詢後進行<br>公司統編                                                                                                    | <sub>註罰</sub> 。<br>公司名稱                                                                                                    |        |
| 通行證號                                                                                                    | 夠7///圖//□.<br>類型<br>Q                                                                    | 車牌號碼<br>Q.                                                                                                    | 【所屬通行證】選選<br>1. [所屬通行證]<br>道<br>2. 如於【所屬通行證】                                                                                                    | 2 註說明:<br>筆列出為帳號權限可<br>] 清單內查詢不到要<br>(All) 、                                                                                                    | J直接請取的通行證,可直<br>註詞的證號,請點選(非)<br>開始日期<br>· Q. こ                                                                                                    | 這接於清單中攝取器號<br>所屬通行證]選單,以顧<br>結束日期<br>Q. ■                                                                                                    | 進行註鎖。<br>入方式查詢後進行<br>公司統編<br>Q、                                                                                                    | <sup>註翁。</sup><br>公司名稱<br>Q.                                                                                                    |        |
| 通行證號<br>Q<br>KHVT114-000011                                                                                                    | 新加加<br>類型<br>Q<br>臨時證                                                                    | 車牌號碼<br>Q.<br>MAN-005                                                                                                    | <ul> <li>【所屬通行證】選題</li> <li>1.【所屬通行證】簿</li> <li>2. 如於【所屬通行證】</li> <li>車主</li> <li>Q.</li> <li>車主名稱</li> </ul>                                                                                                    | 2 註說明:<br>単列出為帳號權限可<br>」 清単內查詢不到要<br>(AII) ~<br>曳引車                                                                                                    | J直接贛取的通行證,可互<br>注註詞的證號,請點選(評)<br>- Q.<br>2025/02/06                                                                                                    | 山 法 於 清単 中 選 取 證 数<br>所 層 通 行 證 ) 選 単 , 以 朝     お 束 日 期     へ     2025/02/20                                                                                                    | <ul> <li>建行註類・<br/>入方式查詢後進行</li> <li>公司統編</li> <li>Q</li> <li>24503930</li> </ul>                                                                                                    | 註詞・<br>公司名稱<br>Q.<br>悠創科技股                                                                                                    |        |
| 通行證號<br>Q<br>KHVT114-000011<br>KHVS112-00004                                                                                                    | 類型<br>Q<br>定期證                                                                           | 車牌號碼<br>Q<br>MAN-005<br>PPP-0011                                                                                                    | 【所屬通行證】選題<br>1.[所屬通行證] 選題<br>2.如於【所屬通行證】<br>車主<br>Q.<br>車主名稱<br>十一台                                                                                                    | 2 試明:<br>単列出為帳號權限可<br>1 清單內查詢不到要<br>(All)<br>免引車<br>小客車                                                                                                    | J直接請取的通行證,可互<br>E註詞的證號,請點選(評)                                                                                                    | 推接於清單中選取證號<br>所屬通行證]選単,以顧<br><b>     结束日期</b><br>2025/02/20<br>2026/12/31                                                                                                    | <ul> <li>計註辨・<br/>入方式查詢後進行</li> <li>公司統編         <ul> <li>Q</li> <li>24503930</li> <li>24503930</li> </ul> </li> </ul>                                                                                                    | 註詞。           公司名稱           Q           悠創科技股           悠創科技股                                                                                                    |        |
| 道行證號<br>Q<br>KHVT114-000011<br>KHVS112-000004<br>KHVT114-000005                                                                                                    | 類型<br>Q<br>臨時證<br>庭時證<br>臨時證                                                             | 車牌號碼<br>Q<br>MAN-005<br>PPP-0011<br>MAN-005                                                                                                    | <ul> <li>(所屬通行證) 選題</li> <li>1. (所屬通行證) 満</li> <li>2. 如於 (所屬通行證)</li> <li>車主</li> <li>Q</li> <li>車主名稱</li> <li>十一台</li> <li>車主名稱</li> </ul>                                                                                                    | 2 試明:<br>単列出為帳號權限可<br>車型<br>(AII)<br>見引車<br>小客車<br>曳引車                                                                                                    | 国法議取的通行證,可正<br>記録的證號,請點選(評)<br>の<br>の<br>2025/02/06<br>2023/01/05<br>2025/02/06                                                                                                    | 田接於清単中選取證號<br>所層通行證]選単,以著<br>名束日期<br>2025/02/20<br>2026/12/31<br>2025/02/20                                                                                                    | <ul> <li>計註朔・<br/>入方式查詢後進行</li> <li>公司統編</li> <li>Q</li> <li>24503930</li> <li>24503930</li> <li>24503930</li> </ul>                                                                                                    | 註詞・           公司名稱           Q.           悠創科技股           悠創科技股           悠創科技股                                                                                                    |        |
| 通行證號<br>Q<br>KHVT114-000011<br>KHVS112-000004<br>KHVT114-000005<br>KHVS112-000011                                                                                                    | 類型<br>Q. 臨時證<br>定 臨時證<br>定 期證                                                            | <b>車牌號碼</b><br>Q<br>MAN-005<br>PPP-0011<br>MAN-005<br>PPP-0002                                                                                                    | 【所屬通行證】選題<br>1. [所屬通行證] 選題<br>2. 如於【所屬通行證】<br>事主<br>Q<br>車主名稱<br>十一台<br>車主名稱<br>第二台                                                                                                    | 2 試明:<br>単列出為帳號權限可<br>車型<br>(AII) 、<br>曳引車<br>小客車<br>曳引車<br>小客車                                                                                                    | □直接講取的通行證,可互<br>注註時的證號,請點選(評)                                                                                                    | 武法於清単中選取課題     北部     「「「「「」」     「」     「」     「」     「」     「」     「」     「」     「」     「」     「」     「」     「」     「」     「」     「」     「」     「」     「」     「」     「」     「」     「」     「」     「」     「」     「」     「」     「」     「」     「」     「」     「」     「」     「」     「」     「」     「」     「」     「」     「」     「」     「」     「」     「」     「」     「」     「」     「」     「」     「」     「」     「」     「」     「」     「」     「」     「」     「」     「」     「」     「」     「」     「」     「」     「」     「」     「」     「」     「」     「」     「」     「」     「」     「」     「」     「」     「」     「」     「」     「」     「」     「」     「」     「」     「」     「」     「」     「」     「」     「」     「」     「」     「」     「」     「」     「」     「」     「」     「」     「」     「」     「」     「」     「」     「」     「」     「」     「」     「」     「」     「」     「」     「」     「」     「」     「」     「」     「」     「」     「」     「」     「」     「」     「」     「」     「」     「」     「」     「」     「」     「」     「」     「」     「」     「」     「」     「」     「」     「」     「」     「」     「」     「」     「」     「」     「」     「」     「」     「」     「」     「」     「」     「」     「」     「」     「」     「」     「」     「」     「」     「」     「」     「」     「」     「」     「」     「」     「」     「」     「」     「」     「」     「」     「」     「」     「」     「」     「」     「」     「」     「」     「」     「」     「」     「」     「」     「」     「」     「」     「」     「」     「」     「」     「」     「」     「」     「」     「」     「」     「」     「」     「」     「     「」     「」     「」     「」     「」     「」     「」     「     「」     「     「     「     「」     「」      「     「」        「       「       「                                                                                                    | <ul> <li>計註詞・<br/>人方式童時後進行</li> <li>公司統編</li> <li>Q</li> <li>24503930</li> <li>24503930</li> <li>24503930</li> <li>24503930</li> </ul>                                                                                                    | 註詞・           公司名稱           Q.           悠創科技股           悠創科技股           悠創科技股           悠創科技股           悠創科技股                                                                                                    |        |
| 道行證號<br>Q<br>KHVT114-000011<br>KHVS112-000004<br>KHVS112-000011<br>KHVS112-000011<br>KHVS112-000011                                                                                           | 類型<br>Q 臨 定 臨 定 臨<br>時<br>題<br>證<br>證<br>證                                               | 車牌號碼<br>Q<br>MAN-005<br>PPP-0011<br>MAN-005<br>PPP-0002<br>MAN-003                                                                                                    | <ul> <li>(所屬通行證) 選題</li> <li>1. (所屬通行證) 満</li> <li>2. 如於(所屬通行證)</li> <li>車主</li> <li>Q</li> <li>車主名稱</li> <li>十一台</li> <li>車主名稱</li> <li>第二台</li> <li>車主名稱</li> </ul>                                                                                                    | 2 試明:<br>単列出為帳號權限可<br>車型<br>(AII) *<br>曳引車<br>小客車<br>曳引車<br>小客車<br>曳引車                                                                                                    | 国 法 識 取 的 通 行 證 ・ の 正                                                                                                    | 接於清單中選取證號<br>所屬通行證]選単,以對                                                                                                    | <ul> <li>計註朔・<br/>入方式宣眄後進行</li> <li>公司統編</li> <li>Q</li> <li>24503930</li> <li>24503930</li> <li>24503930</li> <li>24503930</li> <li>24503930</li> <li>24503930</li> </ul>                                                                                                    | 註詞・           公司名稱           Q.           悠創科技股           悠創科技股           悠創科技股           悠創科技股           悠創科技股           悠創科技股           悠創科技股           悠創科技股                                                                                                    |        |
| 通行證號<br>Q<br>KHVT114-000011<br>KHVT114-00005<br>KHVS112-00001<br>KHVT114-00003<br>KHVS112-00002                                                                                               | 類型<br>Q.<br>臨時離<br>定臨時期<br>跨期時<br>題<br>證<br>定<br>臨<br>定<br>調<br>路                        | <b>車牌號碼</b><br>Q<br>MAN-005<br>PPP-0011<br>MAN-005<br>PPP-0002<br>MAN-003<br>33-KU                                                                                                    | 【所屬通行證】選題<br>1. [所屬通行證】選題<br>2. □於【所屬通行證】<br>車主<br>Q<br>車主名稱<br>十一台<br>車主名稱<br>第二台<br>車主名稱<br>大大曳引車                                                                                                    | 2 注決明:<br>並引出為帳號權限可<br>車型<br>(AII)<br>受引車<br>小客車<br>曳引車<br>小客車<br>曳引車<br>史引車<br>曳引車                                                                                                    | J国法議取的通行證,可正<br>ご R  中国の  日本の  日本の | 武夫於清単中道取證執法     「「「「」」」     「「」」     「」     「」     「」     「」     「」     「」     「」     「」     「」     「」     「」     「」     「」     「」     「」     「」     「」     「」     「」     「」     「」     「」     「」     「」     「」     「」     「」     「」     「」     「」     「」     「」     「」     「」     「」     「」     「」     「」     「」     「」     「」     「」     「」     「」     「」     「」     「」     「」     「」     「」     「」     「」     「」     「」     「」     「」     「」     「」     「」     「」     「」     「」     「」     「」     「」     「」     「」     「」     「」     「」     「」     「」     「」     「」     「」     「」     「」     「」     「」     「」     「」     「」     「」     「」     「」     「」     「」     「」     「」     「」     「」     「」     「」     「」     「」     「」     「」     「」     「」     「」     「」     「」     「」     「」     「」     「」     「」     「」     「」     「」     「」     「」     「」     「」     「」     「」     「」     「」     「」     「」     「」     「」     「」     「」     「」     「」     「」     「」     「」     「」     「」     「」     「」     「」     「」     「」     「」     「」     「」     「」     「」     「」     「」     「」     「」     「」     「」     「」     「」     「」     「」     「」     「」     「」     「」     「」     「」     「」     「」     「」     「」     「」     「」     「」     「」     「」     「」     「」     「」     「」     「」     「」     「」     「」     「」     「」     「」     「」     「」     「」     「」     「」     「」     「」     「」     「」     「」     「」     「」     「」     「」     「」     「」     「」     「」     「」     「」     「」     「」     「」     「」     「」     「」     「」     「」     「」     「」     「」     「」     「     「」     「」     「     「」     「」     「」     「」     「」     「」     「」     「」     「」     「」     「」     「」     「」     「     「     「」     「」     「     「     「」     「」     「     「     「     「」     「     「     「     「     「     「     「     「     「     「     「     「     「     「     「     「     「     「      「     「     「     「     「     「     「     「     「     「     「     「      「     「     「     「     「     「     「     「     「     「     「     「     「     「     「     「       「       「       「       「       「 | <ul> <li>計註詞・<br/>人方式查詢後進行</li> <li>公司統編</li> <li>Q</li> <li>24503930</li> <li>24503930</li> <li>24503930</li> <li>24503930</li> <li>24503930</li> <li>24503930</li> <li>24503930</li> </ul>                                                                                                    | 註詞。           公司名稱           Q.           悠創科技股           悠創科技股           悠創科技股           悠創科技股           悠創科技股           悠創科技股           悠創科技股           悠創科技股           悠創科技股           悠創科技股           悠創科技股           悠創科技股                                                                                                    |        |
| 道行證號<br>Q<br>KHVT114-000011<br>KHVS112-00004<br>KHVS112-000011<br>KHVS112-000011<br>KHVS112-00002<br>KHVS112-00002<br>KHVS112-00002                                                           | 類型<br>臨 定 臨 定 臨 定 臨 定 臨 定 臨 定 臨 距 臨 距 臨 距 臨 距                                            | 車牌號碼<br>Q<br>MAN-005<br>PPP-0011<br>MAN-005<br>PPP-0002<br>MAN-003<br>33-KU<br>MAN-006                                                                                                    | 【所屬通行證】週題       1.【所屬通行證】導出       2.如於【所屬通行證】       車主       Q       車主名稱       十一台       車主名稱       第二台       車主名稱       大大曳引車       車主名稱                                                                                                    | af af af a f a f a f a f a f a f a f a                                                                                                    | 国法議歌的通行證,可正                                                                                                    | また、「「「「」」」」」」   また、「「」」」」」   また、「「」」」」   なた、「」」」   なた、「」」」   なた、「」」   なた、「」」   なた、「」」   なた、「」」   なた、「」」   なた、「」   なた、「」     なた、「」   なた、「」   なた、「」   なた、「」   なた、「」   なた、「」   なた、「」   なた、「」   なた、「」   なた、「」   なた、「」   なた、「」   なた、「」   なた、「」   なた、「」   なた、「」   なた、「」   なた、「」   なた、「」   なた、「」   なた、「」   なた、「」   なた、「」   なた、「」   なた、「」   なた、「」   なた、「」   なた、「」   なた、「」   なた、「」   なた、「」   なた、「」   なた、「」   なた、「」 <td><ul> <li>計註朔・<br/>入方式宣詞後進行</li> <li>公司統編</li> <li>Q</li> <li>24503930</li> <li>24503930</li> <li>24503930</li> <li>24503930</li> <li>24503930</li> <li>24503930</li> <li>24503930</li> <li>24503930</li> </ul></td> <td>註詞・       公司名稱       Q.       悠創科技股       悠創科技股       悠創科技股       悠創科技股       悠創科技股       悠創科技股       悠創科技股       悠創科技股       悠創科技股       悠創科技股       悠創科技股       悠創科技股       悠創科技股       悠創科技股       悠創科技股       悠創科技股</td> <td></td>                                                                                                    | <ul> <li>計註朔・<br/>入方式宣詞後進行</li> <li>公司統編</li> <li>Q</li> <li>24503930</li> <li>24503930</li> <li>24503930</li> <li>24503930</li> <li>24503930</li> <li>24503930</li> <li>24503930</li> <li>24503930</li> </ul>                                                                                                    | 註詞・       公司名稱       Q.       悠創科技股       悠創科技股       悠創科技股       悠創科技股       悠創科技股       悠創科技股       悠創科技股       悠創科技股       悠創科技股       悠創科技股       悠創科技股       悠創科技股       悠創科技股       悠創科技股       悠創科技股       悠創科技股                                                                                                    |        |
| 通行證號<br>Q<br>KHVT114-000011<br>KHVS112-000004<br>KHVS112-000011<br>KHVS112-000011<br>KHVT114-000003<br>KHVS112-000002<br>KHVT114-000012<br>KHVT114-000007                                     | 類型<br>Q 臨 定 臨 定 臨 定 臨 臨 時 期 時 期 時 期 時 期 時 期<br>證<br>證<br>證<br>證<br>證<br>證<br>證           | 車牌號碼<br>Q<br>MAN-005<br>PPP-0011<br>MAN-005<br>PPP-0002<br>MAN-003<br>33-KU<br>MAN-006<br>MAN-007                                                                                                    | 【所屬通行證】選題<br>1. [所屬通行證】<br>第<br>2. 如於【所屬通行證】<br>事<br>主<br>名<br>編<br>十一台<br>事主名稱<br>十一台<br>事主名稱<br>第二台<br>事主名稱<br>大、曳引車<br>車主名稱<br>東主名稱<br>本名稱<br>軍主名稱                                                                                                    | 2 計                                                                                                    | □ 法議歌的通行證,可 正<br>田田田田田田田田田田田田田田田田田田田田田田田田田田田田田田田田田                                                                                                    | 議 決 満 第 単 中  選 取 書                                                                                                    | <ul> <li>         は行註朔・<br/>入方式宣眄後進行         </li> <li>         なつ結集         </li> <li>         24503930         24503930         24503930         24503930         24503930         24503930         24503930         24503930         24503930         24503930         24503930         24503930         24503930         24503930         24503930         24503930         24503930         24503930         24503930         24503930         24503930         24503930         24503930         24503930         24503930         24503930         24503930         24503930         24503930         24503930         24503930         24503930         24503930         24503930         24503930         24503930         24503930         24503930         24503930         24503930         24503930         24503930         24503930         24503930         24503930         24503930         24503930         24503930         24503930         24503930         24503930         24503930         24503930         24503930         24503930         24503930         24503930         24503930         24503930         24503930         24503930         24503930         24503930         24503930         24503930         24503930         24503930         24503930         24503930         24503930         24503930         24503930         24503930         24503930         24503930         24503930         24503930         24503930         24503930         24503930         24503930         24503930         24503930         24503930         24503930         24503930         24503930         24503930         24503930         24503930         24503930         24503930         24503930         24503930         24503930         24503930         24503930         24503930         24503930         24503930         24503930         24503930         24503930         24503930         24503930         24503930         24503930         24503930         24503930         24503930         245039         245039         245039          245039         245039</li></ul> | 註詞。       公司名稱       Q.       悠創科技股       悠創科技股       悠創科技股       悠創科技股       悠創科技股       悠創科技股       悠創科技股       悠創科技股       悠創科技股       悠創科技股       悠創科技股       悠創科技股       悠創科技股       悠創科技股       悠創科技股       悠創科技股                                                                                                    |        |
| 道行證號<br>Q<br>KHVT114-000011<br>KHVS112-000004<br>KHVS112-000011<br>KHVS112-000011<br>KHVS112-000002<br>KHVS112-000002<br>KHVS112-000002<br>KHVT114-000007<br>KHVT114-000009                   | <mark>類理</mark><br>空 臨 定 臨 定 臨 症 臨 臨 臨 臨 臨 臨 臨 臨 臨 臨 臨 臨 臨 臨                             | <ul> <li>車牌號碼</li> <li>Q</li> <li>MAN-005</li> <li>PPP-0011</li> <li>MAN-005</li> <li>PPP-0002</li> <li>MAN-003</li> <li>33-KU</li> <li>MAN-006</li> <li>MAN-007</li> <li>MAN-003</li> </ul>                  | (所屬通行證) 選題       1. [所屬通行證) 満辺       東主       Q       車主名稱       十一台       車三名稱       第二台       車主名稱       大大曳引車       車主名稱       車主名稱       車主名稱       車主名稱       車主名稱       車主名稱       車主名稱       車主名稱       車主名稱                                                                                                    | a<br>a<br>a<br>a<br>a<br>b<br>a<br>b<br>a<br>b<br>a<br>b<br>a<br>a<br>a<br>a<br>a<br>a<br>a<br>a<br>a<br>a<br>a<br>a<br>a                                                                                                    | 国法議歌的通行證・可正                                                                                                    | また、法学・学校、学校、学校、学校、学校、学校、学校、学校、学校、学校、学校、学校、学校、学                                                                                                    | <ul> <li>計註朔・<br/>入方式宣詞後進行</li> <li>Q</li> <li>24503930</li> <li>24503930</li> </ul>                                                                                                    | 註調・       公司名稱       Q       悠創科技股       悠創科技股       悠創科技股       悠創科技股       悠創科技股       悠創科技股       悠創科技股       悠創科技股       悠創科技股       悠創科技股       悠創科技股       悠創科技股       悠創科技股       悠創科技股       悠創科技股       悠創科技股                                                                                                    |        |
| 通行證號<br>Q<br>KHVT114-000011<br>KHVS112-000004<br>KHVT114-000005<br>KHVS112-000011<br>KHVT114-000003<br>KHVS112-000002<br>KHVT114-000007<br>KHVT114-000009<br>KHVT114-000004                   | <mark>類型</mark><br>Q 臨 定 臨 定 臨 庭 臨 臨 臨 臨 臨 臨 臨 臨 臨 臨 臨 臨 臨 臨                             | 車牌號碼 Q MAN-005 PPP-0011 MAN-005 PPP-0002 MAN-003 33-KU MAN-006 MAN-007 MAN-003 MAN-003                                                                                                    | (所屬通行證) 遇題       1. [所屬通行證) 湯       2. 如於【所屬通行證) 湯       2. 如於【所屬通行證]       車主       Q       車主名稱       十一台       車主名稱       第二台       車主名稱       大大曳引車       車主名稱       車主名稱       車主名稱       車主名稱       車主名稱       車主名稱       車主名稱       車主名稱       車主名稱       車主名稱                                                                                                    | 2 USD :                                                                                                    | □                                                                                                    | は 決 勝 場 は で は で 、 、 、 、 、 、 、 、 、 、 、 、 、 、 、 、                                                                                                    | <ul> <li>計註朔・<br/>入方式宣眄後進行</li> <li>公司統集</li> <li>Q</li> <li>24503930</li> <li>24503930</li> </ul>                                                                                                    | 註詞・       公司名稱     Q.       Q.       悠創科技股       悠創科技股       悠創科技股       悠創科技股       悠創科技股       悠創科技股       悠創科技股       悠創科技股       悠創科技股       悠創科技股       悠創科技股       悠創科技股       悠創科技股       悠創科技股       悠創科技股       悠創科技股       悠創科技股       悠創科技股                                                                               |        |
| 通行證號<br>Q<br>KHVT114-000011<br>KHVS112-000004<br>KHVS112-000011<br>KHVS112-000011<br>KHVS112-000002<br>KHVS112-000002<br>KHVT114-000007<br>KHVT114-000009<br>KHVT114-000004                   | 類型<br>Q 臨 定 臨 定 臨 定 臨 臨 臨 臨 臨 臨 臨 臨 臨 臨 臨 臨 臨                                            | 車牌號碼<br>Q<br>MAN-005<br>PPP-0011<br>MAN-005<br>PPP-0002<br>MAN-003<br>33-KU<br>MAN-006<br>MAN-007<br>MAN-003<br>MAN-004                                                                                       | (所屬通行證) 選題       1. (所屬通行證) 満辺       東主       Q       車主名稱       十一台       車二名稱       第二台       第二台       車主名稱       大大岛引車       車主名稱       車主名稱       車主名稱       車主名稱       車主名稱       車主名稱       車主名稱       車主名稱                                                                                                    | align :     align :     align : | 調整調整       調整調算         第数日期       第数選算         2025/02/06       2023/01/05         2025/02/06       2023/01/05         2025/02/06       2023/01/05         2025/02/06       2023/01/05         2025/02/06       2023/01/05         2025/02/06       2025/02/06         2025/02/06       2025/02/06         2025/02/06       2025/02/06         2025/02/06       2025/02/06         2025/02/06       2025/02/06         2025/02/06       2025/02/06                                                                                                    | 法決決演単中選取課題<br>「<br>建一行間)選単・以<br>は<br>なま、日期<br>2025/02/20<br>2025/02/20<br>2026/12/31<br>2025/02/20<br>2026/12/31<br>2025/02/20<br>2025/02/20<br>2025/02/20<br>2025/02/20<br>2025/02/20<br>2025/02/20                                                                                                    | 計註詞・<br>人方式童詞後進行       公司統編       Q       24503930       24503930       24503930       24503930       24503930       24503930       24503930       24503930       24503930       24503930       24503930       24503930       24503930       24503930       24503930       24503930       24503930       24503930       24503930       24503930                                                                                                    | 世期・                                                                                                    |        |
| 道行證號<br>Q<br>KHVT114-000011<br>KHVS112-000004<br>KHVS112-000011<br>KHVS112-000011<br>KHVS112-000003<br>KHVS112-000002<br>KHVT114-000002<br>KHVT114-000007<br>KHVT114-000009<br>KHVT114-000004 | 類型<br>空 臨 定 臨 定 臨 臨 臨 臨 臨 臨 臨 臨 臨 臨 臨 臨 臨 臨 臨                                            | <ul> <li>車牌號碼</li> <li>Q</li> <li>MAN-005</li> <li>PPP-0011</li> <li>MAN-005</li> <li>PPP-0002</li> <li>MAN-003</li> <li>33-KU</li> <li>MAN-006</li> <li>MAN-007</li> <li>MAN-003</li> <li>MAN-004</li> </ul> | (所屬通行證) 選題<br>1. (所屬通行證) 選題<br>2. 如於【所屬通行證) 満<br>2. 如於【所屬通行證)<br>第<br>車主<br>名稱<br>十一台<br>車主二台<br>車十一台<br>第二二台<br>本大史名稱<br>車主名稱<br>本大史名稱<br>車主名稱<br>車主名稱<br>章<br>車主名稱<br>章<br>書<br>名 価 → た<br>次                                                                                                    | 違説明:<br>単列出為帳號權限可<br>車型<br>(AII)<br>現引車<br>小 現引車<br>小 現引車<br>小 現引車<br>見引車<br>見引車<br>見引車<br>見引車<br>見引車<br>見引車<br>見引車<br>見                                                                                                    | □ 法議歌的通行證,可正<br>田田 (日本)       「開始日期         2025/02/06       2023/01/05       2025/02/06       2025/02/06       2025/02/06       2025/02/06       2025/02/06       2025/02/06       2025/02/06       2025/02/06       2025/02/06       2025/02/06       2025/02/06       2025/02/06       2025/02/06       2025/02/06       2025/02/06                                                                                                    | 接於清單中選取證驗證     新屬通行證]選單,以醫     新屬通行證]選單,以醫     公     公     2025/02/20     2025/02/20     2025/02/20     2025/02/20     2025/02/20     2025/02/20     2025/02/20     2025/02/20     2025/02/20     2025/02/20     2025/02/20     2025/02/20     2025/02/20     2025/02/20     2025/02/20     2025/02/20     2025/02/20     2025/02/20     2025/02/20     2025/02/20     2025/02/20     2025/02/20     2025/02/20     2025/02/20     2025/02/20     2025/02/20     2025/02/20     2025/02/20     2025/02/20     2025/02/20     2025/02/20     2025/02/20     2025/02/20     2025/02/20     2025/02/20     2025/02/20     2025/02/20     2025/02/20     2025/02/20     2025/02/20     2025/02/20     2025/02/20     2025/02/20     2025/02/20     2025/02/20     2025/02/20     2025/02/20     2025/02/20     2025/02/20     2025/02/20     2025/02/20     2025/02/20     2025/02/20     2025/02/20     2025/02/20     2025/02/20     2025/02/20     2025/02/20     2025/02/20     2025/02/20     2025/02/20     2025/02/20     2025/02/20     2025/02/20     2025/02/20     2025/02/20     2025/02/20     2025/02/20     2025/02/20     2025/02/20     2025/02/20     2025/02/20     2025/02/20     2025/02/20     2025/02/20     2025/02/20     2025/02/20     2025/02/20     2025/02/20     2025/02/20     2025/02/20     2025/02/20     2025/02/20     2025/02/20     2025/02/20     2025/02/20     2025/02/20     2025/02/20     2025/02/20     2025/02/20     2025/02/20     2025/02/20     2025/02/20     2025/02/20     2025/02/20     2025/02/20     2025/02/20     2025/02/20     2025/02/20     2025/02/20     2025/02/20     2025/02/20     2025/02/20     2025/02/20     2025/02/20     2025/02/20     2025/02/20     2025/02/20     2025/02/20     2025/02/20     2025/02/20     2025/02/20     2025/02/20     2025/02/20     2025/02/20     2025/02/20     2025/02/20     2025/02/20     2025/02/20     2025/02/20     2025/02/20     2025/02/20     2025/02/20     2025/02/20     2025/02/20     2025/02/20     2025/02/20     2025/02/20                                  | <ul> <li>計註例・<br/>入方式宣判後進行</li> <li>公司紙集</li> <li>Q</li> <li>24503930</li> <li>24503930</li></ul>                                                                                                    | 註詞・       公司名稱     Q       悠創科技股       悠創科技股       悠創科技股       悠創科技股       悠創科技股       悠創科技股       悠創科技股       悠創科技股       悠創科技股       悠創科技股       悠創科技股       悠創科技股       悠創科技股       悠創科技股       悠創科技股       悠創科技股       悠創科技股       悠創科技股       悠創科技股       悠創科技股       悠創科技       悠創科技       悠創科技       悠創科技                     | 0      |
| 通行證號<br>Q<br>KHVT114-000011<br>KHVS112-000004<br>KHVS112-000011<br>KHVS112-000003<br>KHVS112-000002<br>KHVT114-000002<br>KHVT114-000007<br>KHVT114-000009<br>KHVT114-000004                   | 類<br>2. 臨 定 臨 定 臨 臨 臨 臨 臨 臨 臨 臨 臨 臨 臨 臨 臨 康<br>2. 二、二、二、二、二、二、二、二、二、二、二、二、二、二、二、二、二、二、二、 | <ul> <li>■牌號碼</li> <li>Q</li> <li>MAN-005</li> <li>PPP-0011</li> <li>MAN-005</li> <li>PPP-0002</li> <li>MAN-003</li> <li>33-KU</li> <li>MAN-004</li> <li>WAN-003</li> <li>MAN-004</li> </ul>                  | (所屬通行證) 遇題         1. (所屬通行證) 遇遇         1. (所屬通行證) 違思         東主         Q         車         車         第         十一         第         十一         第         十一         第         十一         第         十一         第         十二         二                      | 武明:<br>武明:<br>王明:<br>王明:<br>王明:                                                                                                    | □ 法 満 か 的 通 行 證 ・ 可 正                                                                                                    | 法京日期                                                                                                    | <ul> <li>新註類・<br/>入方式重調後進行</li> <li>公司統編</li> <li>Q</li> <li>24503930</li> <li>24503930</li></ul>                                                                                                    | 註詞・                                                                                                    | 0      |
| <u>通行證號</u><br>Q<br>KHVT114-000011<br>KHVS112-000004<br>KHVS112-000011<br>KHVS112-000011<br>KHVS112-000012<br>KHVT114-000012<br>KHVT114-000007<br>KHVT114-000004<br>F 驟四.由列会                  | 類 Q 臨 定 臨 定 臨 臨 臨 臨 志 取 2 時 期 時 期 時 期 時 期 時 時 時 時 時 時 時 時 時 時 時                          | ■DE TE TE TE TE TE TE TE TE TE TE TE TE TE                                                                                                    | (所屬通行證) 遇題         1. (所屬通行證) 遇遇         2. 如於 (所屬通行證) 当         2. 如於 (所屬通行證) 当         2. 如於 (所屬通行證)         車         中         中 | a<br>a<br>a<br>a<br>a<br>b<br>b<br>b<br>c<br>c<br>c<br>c<br>c<br>c<br>c<br>c<br>c<br>c<br>c<br>c<br>c                                                                                                    | 国法議歌的通行論、可正         開始日期         Q         2025/02/06         2023/01/05         2025/02/06         2025/02/06         2025/02/06         2025/02/06         2025/02/06         2025/02/06         2025/02/06         2025/02/06         2025/02/06         2025/02/06         2025/02/06         2025/02/06         2025/02/06         2025/02/06         2025/02/06         2025/02/06         2025/02/06         2025/02/06         2025/02/06         2025/02/06         2025/02/06         2025/02/06         2025/02/06         2025/02/06         2025/02/06         2025/02/06         2025/02/06         2025/02/06         2025/02/06         2025/02/06         2025/02/06         2025/02/06         2025/02/06         2025/02/06         2025/02/06         2025/02/06         2025/02/06         2025/02/06         2025/02/06         2025/02/06         20                 | 法決清単中選取課題<br>新量通行間選単,以替<br>2025/02/20<br>2026/12/31<br>2025/02/20<br>2026/04/16<br>2025/02/20<br>2026/02/20<br>2025/02/20<br>2025/02/20<br>2025/02/20<br>2025/02/20<br>2025/02/20<br>2025/02/20                                                                                                    | 新設置 新設置 新設置 新設置 新設置 新設置 新設置 新設置 新設置 新設置 新設置 新設置 新設置 新設置 新設置 新設置 新設置 新設置 新設置                                                                                                    | Ebji ·       公司名稱       Q       悠創科技股       悠創科技股       悠創科技股       悠創科技股       悠創科技股       悠創科技股       悠創科技股       悠創科技股       悠創科技股       悠創科技股       悠創科技股       悠創科技股       悠創科技股       悠創科技股       悠創科技股       悠創科技股       悠創科技股       悠創科技股       悠創科技股       悠創科技股       2       記 3       2       記 32       正 33       正 33 | 。<br>證 |

| 「輛通行證註銷                                                                                                    | >新增                      |                  |                  |                                                                            |                                                   |                            |                                                |                                  |                                           |                               |                                             |                        |
|----------------------------------------------------------------------------------------------------|--------------------------|------------------|------------------|----------------------------------------------------------------------------|---------------------------------------------------|----------------------------|------------------------------------------------|----------------------------------|-------------------------------------------|-------------------------------|---------------------------------------------|------------------------|
| 通行證選取*                                                                                                    |                          |                  |                  |                                                                            |                                                   |                            |                                                |                                  |                                           |                               |                                             |                        |
| 所屬通行                                                                                                    | ī證 非                     | 所屬通行證            | 2 × Ľ<br>1<br>2  | <mark>因資料讀取權限</mark> 曾<br>所屬通行證】選單<br>.【所屬通行證】清 <sup>5</sup><br>.如於【所屬通行證】 | <mark>管制,即日起</mark><br>単説明:<br>単列出為帳號構<br>】清單內查詢ス | 通行諸<br>離限可重<br>下到要調        | 2 <mark>資料檢視分為</mark><br>1接請取的通行證<br>注朔的證號,請點到 | 「 <mark>有權</mark><br>,可重<br>瞿(非) | <b>限讀取的資料(</b> )<br>I接於清單中選取<br>所屬通行證]選單。 | 所屬)<br>證號道<br>以動              | ] <mark>與[無權限讀取</mark><br>詞行註朔・<br>人方式查詢後進行 | 的資料(非所屬)]<br>註詞。       |
| 语行终于                                                                                                    |                          | お田川              | 声牌驴珥             | <b>古</b> 十                                                                 | 古刑                                                |                            | <b>閂払口期</b>                                    |                                  | 社市日期                                      |                               | 公司统治                                        | ハヨタギ                   |
| 9 KHVT11                                                                                                    | 4-000012                 | Q                | 单/样 5% 调<br>Q    | ₩ <b>Ξ</b>                                                                 | 单至<br>(All)                                       | -                          |                                                |                                  | 高木口州                                      |                               | Q                                           |                        |
| KHVT114-0                                                                                                    | 00012                    | 臨時證              | MAN-006          | 車主名稱                                                                       | 曳引車                                               |                            | 2025/02/06                                     |                                  | 2025/02/20                                |                               | 24503930                                    | 悠創科技股                  |
| NF (                                                                                                    |                          |                  |                  |                                                                            |                                                   |                            |                                                |                                  |                                           |                               |                                             |                        |
| 通行證資訊                                                                                                    |                          |                  |                  |                                                                            | ,                                                 |                            |                                                | ,                                |                                           |                               |                                             |                        |
| 通行證號*:                                                                                                    | KHVT1                    | 14-000012        |                  |                                                                            |                                                   | 期降                         | 艮起日:                                           | 20                               | 25/02/06                                  |                               |                                             | Ē                      |
| 期限迄日:                                                                                                    | 2025/0                   | 02/20            |                  |                                                                            |                                                   | 車牌                         | 卑號碼:                                           | М                                | AN-006                                    |                               |                                             |                        |
| 車主:                                                                                                    | 車主名                      | 稱                |                  |                                                                            |                                                   |                            |                                                |                                  |                                           |                               |                                             |                        |
| 公司資訊                                                                                                    |                          |                  |                  |                                                                            |                                                   |                            |                                                |                                  |                                           |                               |                                             |                        |
| 公司統編:                                                                                                    | 245039                   | 930              |                  |                                                                            | 公司名稱:                                             |                            | 悠創科技股                                          | 份有                               | 限公司                                       |                               |                                             |                        |
| 充說明<br> [所屬]<br> [<br>[<br>[<br>[<br>]<br>]<br>]<br>]<br>]<br>]<br>]<br>]<br>]<br>[<br>]<br>]<br>[<br>]<br>]<br>]<br>[<br>]<br>]<br>[<br>]<br>[<br>]<br>[<br>]<br>[<br>]<br>[<br>]<br>[<br>]<br>]<br>]<br>]<br>]<br>]<br>]<br>]<br>]<br>]<br>]<br>]<br>]<br>]<br>]<br>]<br>]<br>]<br>]<br>] | :<br>通行證<br>:輸入<br>:拾擊[] | 劉選單<br>要註<br>非所屬 | 呈列表[]<br>肖的證<br> | 區查詢不<br>件資料(<br>登]功能は                                                      | ·到要<br>步驟7<br>刃換按                                 | 註:<br>:~~<br>: (鈕          | 銷的證<br>步驟九<br>。                                | 件<br>) <sup>。</sup>              | ,請點                                       | 逻                             | [非所)                                        | 屬通行證]:                 |
| 輛通行證註銷                                                                                                    | i>新增                     |                  |                  |                                                                            |                                                   |                            |                                                |                                  |                                           |                               |                                             |                        |
| 通行證選取*                                                                                                    |                          |                  |                  |                                                                            |                                                   |                            |                                                |                                  |                                           |                               |                                             |                        |
| 所屬通                                                                                                    | 行證 🧃                     | 非所屬通行            | 證                | ※因資料讀取權[<br>【所屬通行證】;<br>1.【所屬通行證】;<br>2.如於【所屬通行證】                          | <mark>限管制,即[</mark><br>選單說明:<br>清單列出為朝<br>證] 清單內查 | <b>日起通</b><br>長號權限<br>愛詢不至 | 行證資料檢視<br>司直接請取的通<br>則要註銷的證號,                  | 分為[<br>行證<br>請點]                 | 有權限讀取的]<br>,可直接於清單中<br>醫[非所屬通行證]          | <mark>資料(</mark><br>₽選取<br>選單 | 所屬)]與[無權]<br>證號進行註銷。<br>,以輸入方式查詢            | 設讀取的資料(非所屬)]<br>後進行註詞。 |
| 驟七.方                                                                                                    | 令[通行                     | 行證號              | 虎]欄位             | 輸入證號                                                                       | 淲(*必                                              | 填                          | ) •                                            |                                  |                                           |                               |                                             |                        |
| 驟八.方                                                                                                    | 令[車片                     | 俾號码              | 馰欄位              | 輸入車席                                                                       | 卑號碼                                               | 馬(*                        | 必填)。                                           | )                                |                                           |                               |                                             |                        |
| 驟九.打                                                                                                    | 安【查                      | 至詢】              | ,下方              | 带出通                                                                        | 行證                                                | 資言                         | R及公                                            | 司                                | 資訊。                                       | 峳                             | <b>没視確</b> 認                                | 忍[通行證                  |
| 訂                                                                                                    | 川公司                      | 司資言              | R]為要             | 註銷的主                                                                       | 甬行謠                                               | 圣。                         |                                                |                                  |                                           |                               |                                             |                        |

| 所屬通行                                                                                                    | 證 非所屬通行證 ※<br>【<br>請                                                                                                    | 因資料讀取權限管制,即日起<br>非所屬通行證】選單說明:<br>同時輸入[通行證號]及[車牌號碼]按 | 通行證資料檢視分為<br>【查詢】即可載入通行                                                                            | [有權限讀取的資料(所屬)]與[無權限讀<br><sup>溫</sup> 資訊進行註詞。                                         | 取的資料(非所屬)]                |
|----------------------------------------------------------------------------------------------------|----------------------------------------------------------------------------------------------------|-----------------------------------------------------|----------------------------------------------------------------------------------------------------|--------------------------------------------------------------------------------------|---------------------------|
| 通行證號*:                                                                                                    | KHVT114-000012                                                                                                    | 車牌號碼*:                                              | MAN-006                                                                                            |                                                                                      | 查詢                        |
| 通行證資訊                                                                                                    |                                                                                                    |                                                     |                                                                                                    |                                                                                      | $\sim$                    |
| 通行證號*:                                                                                                    | KHVT114-000012                                                                                                    |                                                     | 期限起日:                                                                                              | 2025/02/06                                                                           | G                         |
| 期限迄日:                                                                                                    | 2025/02/20                                                                                                    |                                                     | 車牌號碼:                                                                                              | MAN-006                                                                              |                           |
| 車主:                                                                                                    | 車主名稱                                                                                                    |                                                     |                                                                                                    |                                                                                      |                           |
| 公司資訊                                                                                                    |                                                                                                    |                                                     |                                                                                                    |                                                                                      |                           |
| 公司統編:                                                                                                    | 24503930                                                                                                    | 公司名稱:                                               | 悠創科技服                                                                                              | 份有限公司                                                                                |                           |
| 遺 <b>失/註銷登記</b><br>主銷原因:                                                                                                    | *                                                                                                    |                                                     | 其他說明:                                                                                              |                                                                                      |                           |
| (法) (法) (法) (法) (法) (法) (法) (法) (法) (法)                                                                                                    | → <b>4</b> 文 【 i町 / 1 】<br>*<br>● 報廢                                                                                                    |                                                     | 其他說明:                                                                                              |                                                                                      |                           |
|                                                                                                    |                                                                                                    |                                                     | 50120043                                                                                           |                                                                                      |                           |
|                                                                                                    | <ul> <li>過戶<br/>牌照號碼變更</li> <li>所屬公司行號改組變更</li> <li>已無進出港區之必要</li> <li>■ 其他(請填說明)</li> </ul>                                                                                                    |                                                     |                                                                                                    |                                                                                      |                           |
| 通行證繳回<br>青形:                                                                                                    | <ul> <li>過戶<br/>牌照號碼變更</li> <li>所屬公司行號改組變更</li> <li>已無進出港區之必要</li> <li>■ 其他(請填說明)</li> <li>■ 無須繳回</li> </ul>                                                                                                    |                                                     |                                                                                                    |                                                                                      |                           |
| 通行 膣 繳回<br>青形:                                                                                                    | <ul> <li>過戶<br/>牌照號碼變更</li> <li>所屬公司行號改組變更</li> <li>已無進出港區之必要</li> <li>■ 其他(請填說明)</li> <li>■ 無須繳回</li> </ul>                                                                                                    | 儲存                                                  | 放棄                                                                                                 |                                                                                      |                           |
| <ul> <li>         ・</li></ul>                                                                                                    | ● 過戶<br>牌照號碼變更<br>所屬公司行號改組變更<br>已無進出港區之必要<br>■ 其他(請填說明)<br>■ 無須繳回                                                                                                    | <br>存,按【確定                                          | <u>放棄</u>                                                                                          | 2025/02/20 245039                                                                    | 30 1 恢創科技。 1              |
| 通行證繳回<br>青形:<br>· 驟十二.<br>KHVT114-C<br>KHVT114-C                                                                                                    | <ul> <li>過戶<br/>牌照號碼變更<br/>所屬公司行號改組變更<br/>已無進出港區之必要</li> <li>■ 其他(請填說明)</li> <li>■ 無須繳回</li> <li>         資料已成功儲        </li></ul>                                                                                                    | 薛 存,按【確定                                            | <u>放棄</u><br>2 】 。<br>確定                                                                           | 2025/02/20 245039<br>2025/02/20 245039                                               | 30 悠創科技<br>30 悠創科技<br>1 2 |
| <ul> <li>●「驟十二・</li> <li>●「驟十二・</li> <li>■「おおおお」</li> <li>■「おおおお」</li> <li>■「「おおお」</li> <li>■「おおおお」</li> <li>■「おおおお」</li> <li>■「おおおお」</li> <li>■「おおおお」</li> </ul>                                                                                                    | <ul> <li>過戶<br/>牌照號碼變更<br/>所屬公司行號改組變更<br/>已無進出港區之必要</li> <li>■ 其他(請填說明)</li> <li>■ 無須繳回</li> <li>              新育(新日已成功儲)      </li> <li> <b>資料已成功儲</b> </li> <li> <b>hep.utron.tw</b> 節<br/>成功         </li> </ul>                                                                                                  | GFP<br>存,按【確定<br>Load                               | <u>放棄</u><br>2 〕 0<br>確定<br>ing                                                                    | 2025/02/20<br>2025/02/20<br>245039<br>2025/02/20<br>245039                           | 30 悠創科技<br>30 悠創科技<br>2   |
| <ul> <li>●「驟十二・</li> <li>●「驟十二・</li> <li>●「膝十二・</li> <li>● KHVT114-C</li> <li>● KHVT114-C</li> <li>● Matching</li> <li>● Matching</li> <li>■</li></ul> | <ul> <li>過戶<br/>牌照號碼變更<br/>所屬公司行號改組變更<br/>已無進出港區之必要</li> <li>夏他(請填說明)</li> <li>● 無須繳回</li> <li> <b>資 料 已成功储</b> </li> <li> <b>防ep.utron.tw</b> 該<br/>成功         </li> <li> <b>KHVT114-000012</b> </li> </ul>                                                                                                    | 儲在<br>存,按【確定<br>Load                                | <b>放棄</b><br>】 ○<br><sup>確定</sup><br>· · · · · · · · · · · · · · · · · · ·                         | 2025/02/20<br>2025/02/20<br>245039<br>2025/02/20<br>245039                           | 30 悠創科技<br>30 悠創科技<br>1 2 |
| 通行證 線回                                                                                                    | △<br>過戶<br>牌照號碼變更<br>所屬公司行號改組變更<br>已無進出港區之必要<br>■ 其他(請填說明)<br>■ 無須繳回                                                                                                    | 儲存<br>存,按【確定<br>Load                                | 放棄<br>〕 。<br>確定<br>·<br>·<br>·<br>·<br>·<br>·<br>·<br>·<br>·<br>·<br>·<br>·<br>·<br>·              | 2025/02/20 245039<br>2025/02/20 245039<br>2025/02/20 245039                          | 30 悠創科技<br>30 悠創科技<br>1 2 |
|                                                                                                    | △通戸<br>牌照號碼變更<br>所屬公司行號改組變更<br>已無進出港區之必要<br>夏他(請填說明)<br>● 無須繳回                                                                                                    | 儲存<br>存,按【確定<br>Load                                | 放棄<br>)。<br>@<br>@<br>@<br>@<br>@<br>@<br>@<br>@<br>@<br>@<br>@<br>@<br>@<br>@<br>@<br>@<br>@<br>@ | 2025/02/20 245039<br>2025/02/20 245039<br>2025/02/20 245039<br>2025/02/06<br>MAN-006 | 30 悠創科技<br>30 悠創科技<br>1 2 |
|                                                                                                    | <ul> <li>過戶<br/>牌照號碼變更<br/>所屬公司行號改組變更<br/>已無進出港區之必要</li> <li>夏北(請填說明)</li> <li>● 無須繳回</li> <li> <b>資 沿 已成功储</b> </li> <li> <b>資 沿 已成功储</b> </li> <li> <b>施p.utron.tw</b> 節<br/>成功         </li> <li>             KHVT114-000012         </li> <li>             2025/02/20         </li> <li> <b>車主名稱</b> </li> </ul> | 存,按【確定<br>Load                                      | 放棄<br>〕 。<br>確定<br>· · · · · · · · · · · · · · · · · · ·                                           | 2025/02/20 245039<br>2025/02/20 245039<br>2025/02/20 245039<br>2025/02/06<br>MAN-006 | 30 悠創科技<br>30 悠創科技<br>1 2 |

| 於通行證遺失/註銷列表區產生一筆新的註銷案件駐列。                                                                                                    |                                                                                                    |                                                                                                    |                                                                                                    |                                                                                                    |                                                                                                    |                                                                                                    |                                                                                                    |                                                                                                    |  |
|----------------------------------------------------------------------------------------------------|----------------------------------------------------------------------------------------------------|----------------------------------------------------------------------------------------------------|----------------------------------------------------------------------------------------------------|----------------------------------------------------------------------------------------------------|----------------------------------------------------------------------------------------------------|----------------------------------------------------------------------------------------------------|----------------------------------------------------------------------------------------------------|----------------------------------------------------------------------------------------------------|--|
| 車輛通行證遺失/註銷                                                                                                    | ź                                                                                                    |                                                                                                    |                                                                                                    |                                                                                                    |                                                                                                    |                                                                                                    |                                                                                                    |                                                                                                    |  |
| 註銷原因: 全部 🖌 查詢                                                                                                    |                                                                                                    |                                                                                                    |                                                                                                    |                                                                                                    |                                                                                                    |                                                                                                    |                                                                                                    |                                                                                                    |  |
| 上新信註幾                                                                                                    |                                                                                                    |                                                                                                    |                                                                                                    |                                                                                                    |                                                                                                    |                                                                                                    |                                                                                                    |                                                                                                    |  |
| 願示 10 ∨ 頂结果                                                                                                    |                                                                                                    |                                                                                                    |                                                                                                    |                                                                                                    |                                                                                                    |                                                                                                    | 搜尋:                                                                                                    |                                                                                                    |  |
| 通行證號                                                                                                    | 期限起日 ≑ 期限迄日 ≑ 車)                                                                                                    | 牌號碼 🔶 🗉                                                                                                    | 車主 ≑ 通行                                                                                                    | 證狀態 🔶 公司                                                                                                    | 名稱                                                                                                    | 註銷原因 🝦                                                                                                    | 檢附切結書                                                                                                    |                                                                                                    |  |
| KHVT114-000012 20.                                                                                                    | 25-02-06 2025-02-20 MAI                                                                                                    | N-006 車                                                                                                    | 主名稱 製證 9                                                                                                    | P 悠創                                                                                                    | 科技股份有限公司                                                                                                    | 註銷                                                                                                    | 無自行弊                                                                                                    | •                                                                                                    |  |
| 顯示第1至1項結果,共1項 上一頁 <b>1</b> 下一頁                                                                                                    |                                                                                                    |                                                                                                    |                                                                                                    |                                                                                                    |                                                                                                    |                                                                                                    |                                                                                                    |                                                                                                    |  |
| ※說明:                                                                                                    |                                                                                                    |                                                                                                    |                                                                                                    |                                                                                                    |                                                                                                    |                                                                                                    |                                                                                                    |                                                                                                    |  |
| 1.註銷登記案件,                                                                                                    | 未被簽核前,                                                                                                    | 會駐列                                                                                                    | 在此區                                                                                                    | ,可【自                                                                                                    | 行撤件】                                                                                                    | 0                                                                                                    |                                                                                                    |                                                                                                    |  |
| 2.註銷登記案件,                                                                                                    | 若被簽核退件                                                                                                    | ,也會                                                                                                    | 駐列在」                                                                                                    | 比區,需                                                                                                    | 做【退件                                                                                                    | 重送】                                                                                                    | 或【移除】「                                                                                                    | 申請。                                                                                                    |  |
| 3.註銷登記案件,                                                                                                    | 經核准後,該:                                                                                                    | 筆駐列                                                                                                    | 消失。                                                                                                    |                                                                                                    |                                                                                                    |                                                                                                    |                                                                                                    |                                                                                                    |  |
| ※車輛註銷進月                                                                                                    | 度查詢                                                                                                    |                                                                                                    |                                                                                                    |                                                                                                    |                                                                                                    |                                                                                                    |                                                                                                    |                                                                                                    |  |
| 查詢列印作業;                                                                                                    | >註銷進度查言                                                                                                    | <b>洵&gt;重</b>                                                                                                    | 辆註銷                                                                                                    | 淮度杳                                                                                                    | 詢>點選                                                                                                    | [明細]                                                                                                    | , 可檢視目                                                                                                    | 1 請內                                                                                                    |  |
| 容及審核紀錄(                                                                                                    | 不核准原因)                                                                                                    | 0                                                                                                    |                                                                                                    |                                                                                                    |                                                                                                    |                                                                                                    |                                                                                                    |                                                                                                    |  |
| _                                                                                                    |                                                                                                    |                                                                                                    |                                                                                                    |                                                                                                    |                                                                                                    |                                                                                                    |                                                                                                    |                                                                                                    |  |
| 王 人員通行證 < 4                                                                                                    | 車輛註銷進度杳詢                                                                                                    |                                                                                                    |                                                                                                    |                                                                                                    |                                                                                                    |                                                                                                    |                                                                                                    |                                                                                                    |  |
| ■ 人員通行證 < ○ ■ 車輛通行證 < ○                                                                                                    | 車輛註銷進度查詢<br><sub>通行證號</sub> :                                                                                                    | 車牌號碼:                                                                                                    |                                                                                                    | 註銷原因: 全部                                                                                                    | ▶ 註銷狀態: 全                                                                                                    | 16 🗸 查詢 演                                                                                                    | 青除                                                                                                    |                                                                                                    |  |
| <ul> <li>□ 人員通行證</li> <li>&lt; ○</li> <li>□ 車輛通行證</li> <li>&lt; ○</li> <li></li> <li>基本資料推進</li> </ul>                                                                                                    | 車輛註銷進度查詢<br>通行證號:                                                                                                    | 車牌號碼:                                                                                                    |                                                                                                    | 註銷原因: 全部                                                                                                    | ✔ 註銷狀態: 全                                                                                                    | ☞ ✔ 查詢 涯                                                                                                    | 書除                                                                                                    |                                                                                                    |  |
| <ul> <li>□ 人員通行證</li> <li>○ 車輛通行證</li> <li>○ 基本資料推護</li> <li>○ 基本資料推護</li> <li>○ 查詢列印作業</li> </ul>                                                                                                    | 車輛註銷進度查詢<br>通行證號:<br>顯示 10 → 頂結果<br>通行證號                                                                                              | 車牌號碼:<br>◆ 港區                                                                                                    | 車牌                                                                                                    | 註銷原因: 全部<br>章 車主 ◆                                                                                                    | <ul> <li>&gt; 註銷狀態: 全</li> <li>註銷原因 ≑</li> </ul>                                                                                                    | E 		 查詢                                                                                                    | <sup>曹除</sup><br>註銷申請日                                                                                                    | 明細                                                                                                    |  |
| <ul> <li>□ 人員通行證 &lt; ○</li> <li>□ 車輛通行證 &lt; ○</li> <li>□ 車輛通行證 &lt; ○</li> <li>□ 基本資料推護 &lt;</li> <li>○ 基本資料推護 &lt;</li> <li>○ 查詢列印作業 </li> <li>○ 申請進度查詢 </li> <li>○ 通行提本書類 </li> </ul>                                                                                                    | 車輛註銷進度查詢<br>通行證號:<br>顯示 10 ∨ 項結果<br>通行證號<br>KHVT114-000012                                                                            | 車牌號碼:                                                                                                    | 重牌<br>MAN-006                                                                                                    | 註銷原因: 全部<br>車主<br>車主名稱                                                                                                    | <ul> <li>註銷狀態: 全部</li> <li>註銷原因 章</li> <li>註銷</li> </ul>                                                                                                    | <ul> <li>■ </li> <li>■ </li> <li>■ </li> <li>■ </li> <li>重調中</li> </ul>                                                                                                    | ■除<br>註銷申請日<br>2025-02-10 09:47                                                                                                   | 明細                                                                                                    |  |
| <ul> <li>□ 人員通行證 &lt; ○</li> <li>□ 車輛通行證 &lt; ○</li> <li>□ 車輛通行證 &lt; ○</li> <li>□ 基本資料推議 &lt;</li> <li>Q 查詢列印作業 </li> <li>Q 申請進度查詢 </li> <li>Q 註銷進度查詢 </li> <li>Q 註銷進度查詢 </li> </ul>                                                                                                    | 車輛註銷進度查詢<br>通行證號:<br>顯示 10 V 項結果<br>通行證號<br>KHVT114-000012<br>KHVT114-00008                                                           | 車牌號碼:                                                                                                    | 重牌<br>MAN-006<br>MAN-008                                                                                                | <ul> <li>註銷原因: 全部</li> <li>● 車主</li> <li>● 車主名稱</li> <li>■主名稱</li> </ul>                                                                                                    | <ul> <li>註銷狀態: 全部</li> <li>註銷原因 </li> <li>註銷</li> <li>註銷</li> <li>註銷</li> </ul>                                                                                                    | <ul> <li>查詢 第</li> <li>註銷狀態 单</li> <li>申請中</li> <li>核准</li> </ul>                                                                                                    | 主 第 中 請 日 ・ ・ ・ ・ ・ ・ ・ ・ ・ ・ ・ ・ ・ ・ ・ ・ ・ ・                                                                                     | - 明細<br>神風<br>朝泉                                                                                                    |  |
| <ul> <li>□ 人員通行證 &lt; ○</li> <li>□ 車輛通行證 &lt; ○</li> <li>□ 基本資料推護 &lt;</li> <li>○ 基本資料推護 &lt;</li> <li>○ 基本資料推護 </li> <li>○ 直詢列印作業 </li> <li>○ 直詢列印作業 </li> <li>○ 直請進度查詢 </li> <li>○ 直請進度查詢 </li> <li>○ 直請進度查詢 </li> <li>○ 直請進度查詢 </li> <li>○ 直請進度查詢 </li> <li>○ 上請進度查詢 </li> <li>○ 上請進度查詢 </li> </ul>                                                                                                    | 車輛註銷進度查詢<br>邊行證號: □ □ □ 項結果<br>通行證號<br>KHVT114-000012<br>KHVT114-00008<br>KLVT113-00004                                               | 車牌號碼:                                                                                                    | 車牌<br>MAN-006<br>MAN-008<br>MAN-004                                                                                     | 註銷原因: 2m<br>中主<br>中主名稱<br>中主名稱<br>中主名稱<br>中主名稱<br>中主名稱                                                                                                    | <ul> <li>註銷狀趣: 全部</li> <li>註銷原因</li> <li>註銷</li> <li>註銷</li> <li>註銷</li> <li>註銷</li> <li>註銷</li> </ul>                                                                                                    | <ul> <li>iii &gt; 查詢 ??</li> <li>註銷狀態 ◆</li> <li>申請中</li> <li>核准</li> <li>核准</li> </ul>                                                                                                    | 註 新 申請日<br>2025-02-10 09:47<br>2025-02-06 16:36<br>2024-04-08 15:30                                                               | · 明細<br>· 明細<br>· 明鼎<br>· 明鼎                                                                                                    |  |
| <ul> <li>□ 人員通行證 &lt; ○</li> <li>□ 車輛通行證 &lt; ○</li> <li>□ 車輛通行證 &lt; ○</li> <li>□ 基本資料推護 &lt;</li> <li>○ 基本資料推護 &lt;</li> <li>○ 查詢列印作業 </li> <li>○ 查詢列印作業 </li> <li>○ 申請進度查詢 &lt;</li> <li>○ 通行證查詢 </li> <li>○ 註銷進度查詢 </li> <li>○ 計銷進度查詢</li> <li>○ 計銷進度查詢</li> </ul>                                                                                                    | 車輛註銷進度查詢<br>邊行證號: □ □ □ □ □ □ □ □ □ □ □ □ □ □ □ □ □ □ □                                                                               | <ul> <li>■ 謙號碼:</li> <li>港區</li> <li>高雄</li> <li>高雄</li> <li>高雄</li> <li>高雄</li> <li>高雄</li> <li>高雄</li> </ul>                                                                                                    | 車牌<br>MAN-006<br>MAN-008<br>MAN-004<br>MAN-002                                                                          | 註訴原の: 2#<br>車主<br>車主名稱<br>車主名稱<br>車主名稱<br>車主名稱<br>車主名稱<br>車主名稱                                                                                                    | <ul> <li>註銷狀聽: 全部</li> <li>註銷原因</li> <li>註銷</li> <li>註銷</li> <li>註銷</li> <li>註銷</li> <li>註銷</li> <li>註銷</li> <li>註銷</li> <li>註銷</li> </ul>                                                                                                    | <ul> <li>· · · · · · · · · · · · · · · · · · ·</li></ul>                                                                                                    | 註銷申請日<br>2025-02-10 09:47<br>2025-02-06 16:36<br>2024-04-08 15:30<br>2024-04-08 15:14                                             | · 明細<br>現土<br>現土<br>見工<br>見工<br>日<br>月<br>日<br>日<br>日<br>日<br>日<br>日<br>日<br>日<br>日<br>日<br>日<br>日<br>日<br>日<br>日<br>日<br>日                                                                                                    |  |
| <ul> <li>□ 人員通行證 &lt; ○</li> <li>□ 車輛通行證 &lt; ○</li> <li>□ 車輛通行證 &lt; ○</li> <li>□ 基本資料推護 &lt;</li> <li>○ 基本資料推護 &lt;</li> <li>○ 查詢列印作業 </li> <li>○ 申請進度查詢 &lt;</li> <li>○ 項行證查詢 </li> <li>○ 註銷進度查詢 </li> <li>○ 上 封進度查詢</li> <li>○ 上 封進度查詢</li> <li>○ 日 :</li> </ul>                                                                                                    | 車輛註銷進度查詢<br>邊行證號: □ □ □ □ □ □ □ □ □ □ □ □ □ □ □ □ □ □ □                                                                               | <ul> <li>■ 謙號碼:</li> <li>港區</li> <li>高雄</li> <li>高雄</li> <li>高雄</li> <li>高雄</li> <li>高雄</li> </ul>                                                                                                    | 車牌<br>MAN-006<br>MAN-008<br>MAN-004<br>MAN-002                                                                          | 註銷原因:     全部       車主     ●       車主名稱     ●       車主名稱     ●       車主名稱     ●       車主名稱     ●                                                                                                    | <ul> <li>註銷狀聽: 全部</li> <li>註銷原因</li> <li>註銷</li> <li>註銷</li> <li>註銷</li> <li>註銷</li> <li>註銷</li> <li>註銷</li> <li>註銷</li> <li>註銷</li> <li>註銷</li> </ul>                                                                                                    | <ul> <li>iii &gt; iii iiiiiiiiiiiiiiiiiiiiii</li></ul>                                                                                                    | <ul> <li>註銷申請日</li> <li>2025-02-10 09:47</li> <li>2025-02-06 16:36</li> <li>2024-04-08 15:30</li> <li>2024-04-08 15:14</li> </ul> | · 明細<br>現品<br>現品<br>現品<br>現品<br>現品                                                                                                    |  |
| <ul> <li>□ 人員通行證 &lt; ○</li> <li>□ 車輛通行證 &lt; ○</li> <li>□ 車輛通行證 &lt; ○</li> <li>□ 基本資料推護 &lt;</li> <li>○ 基本資料推護 &lt;</li> <li>○ 查詢列印作業 </li> <li>○ 申請進度查詢 &lt;</li> <li>○ 申請進度查詢 </li> <li>○ 註銷進度查詢 </li> <li>○ 主請進度查詢 </li> <li>○ 上請進度查詢 </li> <li>○ 注請進度查詢 </li> <li>○ 註銷進度查詢 </li> <li>○ 注請進度查詢 </li> <li>○ 許加 :</li> <li>○ 訪 :</li> </ul>                                                                                                    | 車輛註銷進度查詢<br>邊行證號: □ □ □ □ □ □ □ □ □ □ □ □ □ □ □ □ □ □ □                                                                               | <ul> <li>■ 謙號碼:</li> <li>港區</li> <li>高雄</li> <li>高雄</li> <li>高雄</li> <li>高雄</li> <li>高雄</li> <li>高雄</li> </ul>                                                                                                    | 車牌<br>MAN-006<br>MAN-008<br>MAN-004<br>MAN-002                                                                          | 註訴原因:     全部       車主     ●       車主名稱     ●       車主名稱     ●       車主名稱     ●       車主名稱     ●                                                                                                    | <ul> <li>&gt; 註銷狀聽: 全部</li> <li>註銷原因 ◆</li> <li>註銷</li> <li>註銷</li> <li>註銷</li> <li>註銷</li> <li>註銷</li> <li>註銷</li> <li>註銷</li> <li>註銷</li> <li>註銷</li> </ul>                                                                                                    | <ul> <li>iii &gt; 遭割 ??</li> <li>註銷狀態 +</li> <li>申請中</li> <li>核准</li> <li>核准</li> </ul>                                                                                                    | 註訴申請日<br>2025-02-10 09:47<br>2025-02-06 16:36<br>2024-04-08 15:30<br>2024-04-08 15:14                                             | · 明細<br>現品<br>可用<br>可用<br>可用                                                                                                    |  |
| <ul> <li>□ 人員通行證</li> <li>○ 車輛通行證</li> <li>○ 基本資料推護</li> <li>○ 基本資料推護</li> <li>○ 基本資料推護</li> <li>○ 直該加度查詢</li> <li>○ 自該加度查詢</li> <li>○ 自該加度查詢</li> <li>○ 自該加信</li> <li>○ 由該加・</li> </ul>                                                                                                    | 車輛註銷進度查詢<br>通行證號: □ □ □ □ □ □ □ □ □ □ □ □ □ □ □ □ □ □ □                                                                               | 車牌號碼:        港區       高雄     高雄       高雄     高雄                                                                                                    | 車牌<br>MAN-006<br>MAN-008<br>MAN-004<br>MAN-002                                                                          | 註       車主       車         車主<       車       二         車主<       車       二         車主<       車       二         車主       車       二         車       三       二         車       三       二         車       三       二         車       三       二         車       三       二         車       二       二         車       二       二         車       二       二         車       二       二         車       二       二         車       二       二         日       二       二         日       二       二         日       二       二         日       二       二         日       二       二         日       二       二         日       二       二         日       二       二         日       二       二         日       二       二         日       二       二         日       二       二         日       二       二     <                                                                                                    | <ul> <li>註銷狀體: 全部</li> <li>註銷原因</li> <li>註銷</li> <li>註銷</li> <li>註銷</li> <li>註銷</li> <li>註銷</li> <li>註銷</li> <li>註銷</li> <li>註銷</li> <li>註</li> <li>註</li> <li>許</li> </ul>                                                                                                    | <ul> <li>              直韵             "</li></ul>                                                                                                    | <ul> <li>註銷申請日</li> <li>2025-02-10 09:47</li> <li>2025-02-06 16:36</li> <li>2024-04-08 15:30</li> <li>2024-04-08 15:14</li> </ul> | 明細       明細       明細       明細       明細       明細       明細       明細       明細       明細       明細       明細       明細       明細       明細       明細       明細       明細       明細       明細       明細       비田       비田      |  |
| <ul> <li>□ 人員通行證 &lt; ○</li> <li>□ 車輛通行證 &lt; ○</li> <li>□ 車輛通行證 &lt; ○</li> <li>□ 車輛通行證 &lt; ○</li> <li>□ 車輛通行證 &lt; ○</li> <li>○ 基本資料推議 &lt;</li> <li>○ 基本資料推議 &lt;</li> <li>○ 車請進度查詢 &lt;</li> <li>○ 电請進度查詢 </li> <li>○ 电請進度查詢 </li> <li>○ ● 車輛註銷進度查詢</li> <li>○ ○</li> <li>○ ○</li> <li>○</li> <li>○&lt;</li></ul> | 車輛註銷進度查詢<br>通行證號:<br>通行證號:<br>通行證號:<br>KHVT114-000012<br>KHVT114-00008<br>KLVT113-00004<br>KHVS111-00019<br>核准。<br>被審核。同時期<br>技退供式要要自 | <ul> <li></li> <li></li> <li>&lt;</li></ul> | <ul> <li>車牌</li> <li>MAN-006</li> <li>MAN-008</li> <li>MAN-004</li> <li>MAN-002</li> <li>主銷登記</li> <li>生。(可■</li> </ul> | 註註 新原因: 全 車主 車主名稱 車主名稱 車主名稱 車主名稱 車主名稱 ● ● <th><ul> <li>&gt; 註銷狀應: ≦</li> <li>註銷原因 ●</li> <li>註銷</li> <li>註銷</li> <li>註銷</li> <li>註銷</li> <li>註銷</li> <li>註銷</li> <li>註銷</li> <li>註</li> <li>註</li> <li>前</li> <li>前</li> <li>1</li></ul></th> <th><ul> <li></li></ul></th> <th><ul> <li>註銷申請日</li> <li>2025-02-10 09:47</li> <li>2025-02-06 16:36</li> <li>2024-04-08 15:30</li> <li>2024-04-08 15:14</li> </ul></th> <th>明細       可男       可男       可男       可見       可見</th>                                                                                                    | <ul> <li>&gt; 註銷狀應: ≦</li> <li>註銷原因 ●</li> <li>註銷</li> <li>註銷</li> <li>註銷</li> <li>註銷</li> <li>註銷</li> <li>註銷</li> <li>註銷</li> <li>註</li> <li>註</li> <li>前</li> <li>前</li> <li>1</li></ul> | <ul> <li></li></ul>                                                                                                    | <ul> <li>註銷申請日</li> <li>2025-02-10 09:47</li> <li>2025-02-06 16:36</li> <li>2024-04-08 15:30</li> <li>2024-04-08 15:14</li> </ul> | 明細       可男       可男       可男       可見       可見                                                                                                    |  |
| <ul> <li>□ 人員通行證 &lt; ○</li> <li>□ 車輛通行證 &lt; ○</li> <li>□ 車輛通行證 &lt; ○</li> <li>□ 車輛通行證 &lt; ○</li> <li>□ 車輛通行證 &lt; ○</li> <li>○ 基本資料維護 &lt;</li> <li>○ 基本資料維護 </li> <li>○ 車請進度查詢 </li> <li>○ 申請進度查詢 </li> <li>○ 和前進度查詢 </li> <li>○ 申請中:尚未:</li> <li>3. 不核准:被審:</li> <li>※ 自行掛件</li> </ul>                                                                                                    | 車輛註銷進度查詢<br><sup>通行證號</sup> : □ □ □ □ □ □ □ □ □ □ □ □ □ □ □ □ □ □ □                                                                   | ■牌號碼:                                                                                                    | ■牌<br>MAN-006<br>MAN-008<br>MAN-004<br>MAN-002<br>±銷登記<br>牛。(可照                                                         | 註註註 第 第 第 第 第 第 第 第 第 第 第 第 第 第 第 第 第 第 第 第 第 第 第 第 第 第 第 第 第 第 第 第 第 第 第 第 第 第 第 第 第 第 第 第 第 第 第 第 第 第 第 第 第 第 第 1 1 </th <th><ul> <li>註銷狀聽: 拿</li> <li>註銷原因</li> <li>註銷</li> <li>註銷</li> <li>註銷</li> <li>註銷</li> <li>註銷</li> <li>註銷</li> <li>註</li> <li>註</li> <li>前</li> <li>前</li></ul></th> <th>im &gt; 直的 ? ?     im &gt; ? ?     im &gt; ?     im &gt; ?     im &gt; ?</th> <th><ul> <li>註銷申請日</li> <li>2025-02-10 09:47</li> <li>2025-02-06 16:36</li> <li>2024-04-08 15:30</li> <li>2024-04-08 15:14</li> </ul></th> <th>日       日       日    &lt;</th> | <ul> <li>註銷狀聽: 拿</li> <li>註銷原因</li> <li>註銷</li> <li>註銷</li> <li>註銷</li> <li>註銷</li> <li>註銷</li> <li>註銷</li> <li>註</li> <li>註</li> <li>前</li> <li>前</li></ul>         | im > 直的 ? ?     im > ? ?     im > ?     im > ?     im > ? | <ul> <li>註銷申請日</li> <li>2025-02-10 09:47</li> <li>2025-02-06 16:36</li> <li>2024-04-08 15:30</li> <li>2024-04-08 15:14</li> </ul> | 日       日       日    <                                                   |  |
| <ul> <li>□ 人員通行證</li> <li>○ 車輛通行證</li> <li>○ 基本資料維護</li> <li>○ 基本資料維護</li> <li>○ 基本資料維護</li> <li>○ 基本資料維護</li> <li>○ 車請進度查詢</li> <li>○ 申請進度查詢</li> <li>○ 品行證查詢</li> <li>○ 和請進度查詢</li> <li>○ 和請進度查詢</li> <li>○ 和請 中:尚未:</li> <li>3. 不核准:被審:</li> <li>※ 自行撤件</li> <li>註 約 安 件, 主 3</li> </ul>                                                                                                    | 車輛註銷進度查詢<br>通行證號:<br>→<br>→<br>一<br>→<br>一<br>一<br>一<br>一<br>一<br>一<br>一<br>一<br>一<br>一<br>一<br>一<br>一                                | ■牌號碼:       港區       高雄       高雄       高雄       高雄       高雄       高雄       日       丁       大       日       「丁       日       日       日       日                                                                                                    | ■ 離 MAN-006 MAN-008 MAN-004 MAN-002  主 銷 登 記 牛 。 (可 黒                                                                   | 註     註          車主         車主         車           車主         車主         車           車主         車         二           車主         車         二           車主         車         二           車         車         二           車         車         二           車         三         二           車         三         二           車         三         二           車         三         二           車         三         二           四         五         三           四         二         二           四         二         二           四         二         二           四         二         二           四         二         二           四         二         二           四         二         二           四         二         二           回         二         二           回         二         二           回         二         二           回         二         二           回         二         二           回         二 </th <th><ul> <li>註銷狀聽: 室</li> <li>註銷原因 章</li> <li>註銷</li> <li>註銷</li> <li>註銷</li> <li>註銷</li> <li>註銷</li> <li>註銷</li> <li>註銷</li> <li>註 銷</li> <li>註 街</li> <li>首 右</li> <li>前</li> </ul></th> <th><ul> <li>■ &gt; </li> <li>               註銷狀態           申請中           核准           核准           核准           核准</li></ul></th> <th>該調申請日 2025-02-10 09:47 2025-02-06 16:36 2024-04-08 15:30 2024-04-08 15:14</th> <th>明細       明細       明細   </th>                                                                                                    | <ul> <li>註銷狀聽: 室</li> <li>註銷原因 章</li> <li>註銷</li> <li>註銷</li> <li>註銷</li> <li>註銷</li> <li>註銷</li> <li>註銷</li> <li>註銷</li> <li>註 銷</li> <li>註 街</li> <li>首 右</li> <li>前</li> </ul>                                                                                                    | <ul> <li>■ &gt; </li> <li>               註銷狀態           申請中           核准           核准           核准           核准</li></ul>                                                                                                    | 該調申請日 2025-02-10 09:47 2025-02-06 16:36 2024-04-08 15:30 2024-04-08 15:14                                                         | 明細       明細      |  |
| <ul> <li>□ 人員通行證 &lt; ○</li> <li>□ 車輛通行證 &lt; ○</li> <li>□ 車輛通行證 &lt; ○</li> <li>□ 車輛通行證 &lt; ○</li> <li>□ 車輛通行證 &lt; ○</li> <li>○ 基本資料推選 &lt;</li> <li>○ 車請進度查詢 &lt;</li> <li>○ 注銷進度查詢 </li> <li>○ 註銷進度查詢 </li> <li>○ 注銷進度查詢 </li> <li>○ 注銷進度查詢 </li> <li>○ 注銷進度查詢 </li> <li>○ 注銷進度查詢 </li> <li>○ 注銷進度查詢 </li> <li>○ 注 銷 建 章 詢</li> </ul>                                                                                                    | 車輛註銷進度查詢<br><sup>選行證號:</sup> □ □ □ □ □ □ □ □ □ □ □ □ □ □ □ □ □ □ □                                                                    | ■ 牌號碼:                                                                                                    | ■                                                                                                    | 註調原因: ==<br>車主<br>車主<br>車主<br>車主<br>名編<br>車主<br>名編<br>の<br>一<br>一<br>一<br>一<br>二<br>名編<br>の<br>一<br>一<br>二<br>名編<br>の<br>一<br>一<br>二<br>名編<br>の<br>一<br>一<br>二<br>名編<br>の<br>一<br>一<br>二<br>名編<br>の<br>一<br>一<br>二<br>名編<br>の<br>一<br>一<br>二<br>名編<br>の<br>一<br>一<br>二<br>名編<br>の<br>一<br>一<br>二<br>名編<br>の<br>一<br>一<br>二<br>名編<br>の<br>一<br>二<br>名編<br>の<br>一<br>二<br>名編<br>の<br>一<br>二<br>名編<br>の<br>一<br>三<br>二<br>名編<br>の<br>一<br>三<br>二<br>名編<br>の<br>一<br>三<br>二<br>名編<br>の<br>一<br>三<br>二<br>名編<br>の<br>一<br>三<br>二<br>名編<br>の<br>一<br>三<br>二<br>名編<br>の<br>一<br>一<br>二<br>名<br>編<br>の<br>一<br>二<br>名<br>編<br>の<br>一<br>二<br>名<br>編<br>の<br>一<br>一<br>二<br>二<br>名<br>編<br>の<br>一<br>二<br>二<br>名<br>編<br>の<br>一<br>二<br>二<br>名<br>編<br>の<br>一<br>二<br>二<br>名<br>編<br>の<br>一<br>二<br>二<br>名<br>編<br>の<br>一<br>二<br>二<br>二<br>名<br>編<br>の<br>一<br>二<br>二<br>二<br>二<br>二<br>二<br>二<br>二<br>二<br>二<br>二<br>二<br>二                                                                                                    | <ul> <li>&gt; 註銷狀聽: 筆</li> <li>註銷原因 章</li> <li>註銷</li> <li>註銷</li> <li>註銷</li> <li>註銷</li> <li>, 仍可自</li> <li>查看)。</li> <li>註銷列:</li> </ul>                                                                                                    | <ul> <li>■ &lt;<br/>itilifithm ●</li> <li>● </li> <li>● </li></ul>                                                                                                    | 註銷申請日<br>2025-02-10 09:47<br>2025-02-06 16:36<br>2024-04-08 15:30<br>2024-04-08 15:14                                             | 明細         明細         明細         明晶         明晶         1         1         1         1 |  |

| 单飘翅打逗退大/討                                                                                                    |                                                                                                    |                                               |                                        |                                                       |                                             |                                                                                                    |                       |                                       |
|----------------------------------------------------------------------------------------------------|----------------------------------------------------------------------------------------------------|-----------------------------------------------|----------------------------------------|-------------------------------------------------------|---------------------------------------------|----------------------------------------------------------------------------------------------------|-----------------------|---------------------------------------|
|                                                                                                    | 主项引                                                                                                    |                                               |                                        |                                                       |                                             |                                                                                                    |                       |                                       |
| 註銷原因: 全部 🗸 查詢                                                                                                    |                                                                                                    |                                               |                                        |                                                       |                                             |                                                                                                    |                       |                                       |
| +新信註紛                                                                                                    |                                                                                                    |                                               |                                        |                                                       |                                             |                                                                                                    |                       |                                       |
|                                                                                                    |                                                                                                    |                                               |                                        |                                                       |                                             |                                                                                                    | 40.2                  |                                       |
| 網小 ┃ ♥ 頃結未                                                                                                    |                                                                                                    |                                               |                                        |                                                       |                                             |                                                                                                    | 搜寻:                   |                                       |
| 通行證號 ♦                                                                                                    | 期限起日  期限迄日 🛊                                                                                                    | 車牌號碼 ♦                                        | 車主 🗘                                   | 通行證狀態                                                 | 公司名稱                                        | 註銷原因                                                                                                    | 檢附切結書                 |                                       |
| KHVT114-000012                                                                                                    | 2025-02-06 2025-02-20                                                                                           | MAN-006                                       | 車主名稱                                   | 製證中                                                   | 悠創科技股份有限公司                                  | 註銷                                                                                                    | 無                     | 自行撤件                                  |
| 顯示第1至1項結果,                                                                                                    | 共1項                                                                                                    |                                               |                                        |                                                       |                                             |                                                                                                    | 上一頁                   | 夏 1 下一頁                               |
|                                                                                                    |                                                                                                    |                                               |                                        |                                                       |                                             |                                                                                                    |                       |                                       |
|                                                                                                    |                                                                                                    |                                               |                                        |                                                       |                                             |                                                                                                    |                       |                                       |
| ※退件重送或                                                                                                    | (移除(撤銷))                                                                                                    | 申請案(                                          | 件                                      |                                                       |                                             |                                                                                                    |                       |                                       |
|                                                                                                    |                                                                                                    | 1 -74 214 1                                   | -                                      |                                                       |                                             |                                                                                                    |                       |                                       |
| 步驟一. 全[申                                                                                                    | ·輛通行證/註                                                                                                    | 銷登記                                           | •]                                     |                                                       |                                             |                                                                                                    |                       |                                       |
| 步驟二.點擊                                                                                                    | 【退件重送】                                                                                                    | ,依審                                           | 核退住                                    | 牛說明                                                   | 修改後重新                                       | 送出日                                                                                                    | 申請。                   |                                       |
| 步驟三.或點:                                                                                                    | 墼【移除】,                                                                                                    | 删除案                                           | 任。                                     |                                                       |                                             |                                                                                                    |                       |                                       |
|                                                                                                    |                                                                                                    | NALWAY NO.                                    | 17 -                                   |                                                       |                                             |                                                                                                    |                       |                                       |
| 国 人員通行證 < 🜖                                                                                                    | → ▲ 12 14 ▲                                                                                                    | 1114 N                                        | 17 -                                   |                                                       |                                             |                                                                                                    |                       |                                       |
| ■ 人員通行證 < ○ ■ 車輛通行證 < ○                                                                                                    | 車輛通行證遺失/註銷                                                                                                    |                                               | 17 -                                   |                                                       |                                             |                                                                                                    |                       |                                       |
| 国人員通行證     く       国車輛通行證     く       ご定期申請單     0                                                                                                    | 車輛通行證遺失/註銷<br><sup>註銷原因:</sup>                                                                                  |                                               | 17 -                                   |                                                       |                                             |                                                                                                    |                       |                                       |
| 国 本編通行證     くる       ご 市編通行證     くる       ご 定期申請單     0       ご 臨時申請單     1                                                                                                    | 車輛通行證遺失/註銷<br><sup>註額原因:</sup>                                                                                  |                                               |                                        |                                                       |                                             |                                                                                                    |                       |                                       |
| Image: 100 - 100 - 100 | 車輛通行證遺失/註銷<br>註崩原因: <u>まま</u> 、<br>重問<br>#新端註鄧<br>展示 10 、項結果                                                    |                                               | 17 -                                   |                                                       |                                             |                                                                                                    | 搜尋:                   |                                       |
| <ul> <li>□ 人員通行證 &lt; ○</li> <li>□ 車輛通行證 &lt; ○</li> <li>○ 注期申請單 ○</li> <li>○ 詰時申請單</li> <li>□ 註銷登記 ○</li> <li>□ 基本資料維護 </li> </ul>                                                                                                    | 車輛通行證遺失/註銷<br>註編原因: ☆E マ 重時<br>+新端註錫<br>展示 10 マ 項結果<br>通行躍號 期                                                   | 限起日 ◆ 期限迄日                                    | ↓ 車牌號碼                                 | ◆ 単主      ◆                                           | 通行提狀態 🗄 公司名稱                                | ♦ 註鎬原                                                                                                    | 搜尋:                   |                                       |
| <ul> <li>□ 人員通行證 &lt; ○</li> <li>□ 車輛通行證 &lt; ○</li> <li>○ 定期申請單 ○</li> <li>○ ご用申請單</li> <li>○ 監時申請單</li> <li>● 基本資料維護 &lt;</li> <li>Q 查詢列印作業 &lt;</li> </ul>                                                                                                    | 車輛通行證遺失/註銷<br>註鎬原因: ±≤ ↓ 重適<br>+所増註勞<br>顯示 10 ↓ 項結果<br>通行證號 ↓ 期<br>KHVT114-000012 202                           | 限起日 ◆ 期限迄日<br>5-02-06 2025-02-2               | ◆ 車牌號碼<br>0 MAN-006                    | <ul> <li>◆ 単主 ◆</li> <li>単主名稱 4</li> </ul>            | 通行證狀態 ② 公司名稱<br>製道中 悠創科技股份有限                | <ul> <li>註納原I</li> <li>銀公司</li> <li>註時</li> </ul>                                                                                                    | 搜母:<br>因 ♦ 检附切结者<br>無 | 89215 DD                              |
| <ul> <li>□ 人員通行證 &lt; 0</li> <li>□ 車輛通行證 &lt; 2</li> <li>○ 定期申請單 0</li> <li>○ 臨時申請單</li> <li>○ 臨時申請單</li> <li>● 基本資料維護 &lt;</li> <li>Q 查詢列印作業 &lt;</li> <li>③ 通行記點異常紀錄 &lt;</li> </ul>                                                                                                    | 車輛通行證遺失/註銷<br>註銷原因: ★E → 重拘<br>#新增註勞<br>顯示 10 → 項結果<br>通行證號 ● 期<br>KHVT114-00012 202<br>展示第 1 至 1 項結果 · 共 1 3   | 飛起日 ♦ 期限迄日     5-02-06 2025-02-2     夏        | ◆ 車牌號碼<br>:0 MAN-006                   | <ul> <li>● 車主 ●</li> <li>車主 ≤係 4</li> </ul>           | 通行證狀態 公司名稱<br>報題中 悠創科技股份有序                  | <ul> <li>◆ 註銷原</li> <li>4</li> <li>4</li> <li>5</li> <li>4</li> <li>5</li> <li>5</li> <li>5</li> <li>5</li> <li>5</li> <li>5</li> <li>5</li> <li>5</li> <li>5</li> <li>5</li> <li>5</li> <li>5</li> <li>5</li> <li>5</li> <li>5</li> <li>5</li> <li>5</li> <li>5</li> <li>5</li> <li>5</li> <li>5</li> <li>5</li> <li>5</li> <li>5</li> <li>5</li> <li>5</li> <li>5</li> <li>6</li> <li>5</li> <li>6</li> <li>5</li> <li>6</li> <li>6</li> <li>7</li> <li>6</li> <li>7</li> <li>7</li> <li>7</li> <li>7</li> <li>7</li> <li>7</li> <li>7</li> <li>7</li> <li>7</li> <li>7</li> <li>7</li> <li>7</li> <li>7</li> <li>7</li> <li>7</li> <li>7</li> <li>7</li> <li>7</li> <li>7</li> <li>7</li> <li>7</li> <li>7</li> <li>7</li> <li>7</li> <li>7</li> <li>7</li> <li>7</li> <li>8</li> <li>7</li> <li>7&lt;</li></ul> | 搜寻:                   | <u>現産主5</u><br>上一頁 1 下一頁              |
| <ul> <li>□ 人員通行證 &lt; 0</li> <li>□ 車輛通行證 &lt; 2</li> <li>○ 定期申請單 0</li> <li>○ 密時申請單 0</li> <li>○ 密時申請單</li> <li>○ 監称資料維護 &lt;</li> <li>Q 查詢列印作業 &lt;</li> <li>○ 通行記點異常紀錄 &lt;</li> </ul>                                                                                                    | 車輛通行證遺失/註銷<br>註銷原因: 金彩 重調<br>+新措註勞<br>顯示 10 → 項結果<br>通行躍號 第<br>KHVT114-000012 202<br>展示第 1 至 1 項結果 + 共 12       | 限起日 ◆ 期限迄日<br>5-02-06 2025-02-2<br>頁          | ◆ 車牌號碼<br>0 MAN-006                    | <ul> <li>● 単主 ◆</li> <li>単主名稱 (</li> </ul>            | 通行證狀態 公司名稱<br>執道中 悠創料技股份有別                  | <ul> <li>註銷原门</li> <li>註銷原</li> <li>註銷</li> </ul>                                                                                                    | 搜尋:<br>因 ♦ 检附切结書<br>無 | 田田王王王王王王王王王王王王王王王王王王王王王王王王王王王王王王王王    |
| <ul> <li>□ 人員通行證 &lt; 0</li> <li>□ 車輛通行證 &lt; 2</li> <li>○ 定期申請單 0</li> <li>○ 當時申請單</li> <li>● 基本資料維護 &lt;</li> <li>Q 查詢列印作業 &lt;</li> <li>○ 通行記點異常紀錄 </li> <li>※ 說明:</li> <li>1. 註銷案件,</li> </ul>                                                                                                    | 車輛通行證遺失/註銷<br>註銷原因: ±= √ 重調                                                                                     | R # B ● 期限 ½ B<br>5-02-06 2025-02-2<br>頁 ,會駐列 | ◆ ■DBS碼<br>0 MAN-006                   | • <sup>#±</sup> • • • • • • • • • • • • • • • • • • • | 通行躍狀態。<br>Maile中<br>然創料技度份有<br>に<br>大/註銷列表區 | • Et新原I<br>R公司 主新<br>, 需 做                                                                                                    | <sup>搜母:</sup>        | ■■■■ ■●<br>■■■■ ■●<br>上-頁 1 下-頁 送】或【移 |
| <ul> <li>□ 人員通行證 &lt; 0</li> <li>□ 車輛通行證 &lt; 2</li> <li>○ 定期申請單 0</li> <li>○ 医時申請單</li> <li>● 基本資料維護 &lt;</li> <li>Q 查詢列印作業 &lt;</li> <li>○ 通行記點異常紀錄</li> <li>※ 說明:</li> <li>1. 註銷案件,</li> <li>除】申請。</li> </ul>                                                                                                    | 車輛通行證遺失/註銷<br>註銷原因: ±= √ 重時<br>■示 10 √ 項結果<br>通行證號 / 期<br>KHVT114-000012 202<br>截示第 1 至 1 項結果 · 共 1 2<br>若被簽核退件 | R#AE ● 期限返日<br>5-02-06 2025-02-2<br>頁 ,會馬王列、  | ● <sup>車牌號碼</sup><br>0 MAN-006<br>]在通行 | ● <sup>■±</sup> ●<br><sup>■± ≤</sup> 版 =              | 通行躍狀態。<br>磁理中<br>だ創料技限分割<br>た/注銷列表區         | • 註編原<br>R公司 註明<br>• <b>需做</b>                                                                                                    | <sup>搜母:</sup><br>因 ♥ | I 下-頁 送】或【移                           |